Tiered <u>requirements</u> allow for different options to complete the overall requirement. These options, or "tiers," are determined by the organization for which the requirement is set up.

Be sure to read the Requirement Description that includes Instructions on how to complete each tiered requirement.

### Step 1:

To navigate to your appropriate home page. Click on your **"Name"**, then from your **Navigation** table, select the member type you want to view.

**IMPORTANT:** (Assure Members should upload <u>requirements</u> to their Assure Member Home page.)

|                                       | sk Blog Contact Us MI Info + | CRM -                                              | Assure Member Apptest - |
|---------------------------------------|------------------------------|----------------------------------------------------|-------------------------|
| Bookmarks                             | Omni Search                  | Navigation                                         | Personal                |
| Edit Affiliation   ACEMAPP + Bookmark | Search Search Term Search    | <ul> <li>Student</li> <li>Assure Member</li> </ul> | Manage<br>Profile       |
|                                       |                              | ♣ Professional                                     | Career Profile          |
|                                       |                              | Test Account                                       | Inbox 0                 |
|                                       |                              |                                                    | Affiliations 0 Pending  |
|                                       |                              |                                                    | Support 0               |

# Step 2:

From your Home page, locate the tiered requirement in the **<u>Requirements</u>** section.

| Profile 🤗 ePortfolio 🗋 Transcr                                                               | ipt 🔊 Le  | arning Material | s Requirements                | 2 Rotations           | Rotation Ca       | atalog C                                                                                                    | 🖞 My Calendar                                                                                                    | Support Support                                                                                                    | 🖨 Case Logs                                                                                                    | Billing                                    | <b>\$</b> M  |
|----------------------------------------------------------------------------------------------|-----------|-----------------|-------------------------------|-----------------------|-------------------|----------------------------------------------------------------------------------------------------|----------------------------------------------------------------------------------------------------|----------------------------------------------------------------------------------------------------|----------------------------------------------------------------------------------------------------|--------------------------------------------|--------------|
| Dashboard / Members / Student H                                                              | Home      | 22              |                               |                       |                   |                                                                                                    |                                                                                                    |                                                                                                    | 1                                                                                                    | B Help                                     | Q Submit Fee |
| Dashboard View                                                                               | ۲         | Rotatio         | ons                           |                       |                   |                                                                                                    |                                                                                                    |                                                                                                    |                                                                                                    |                                            |              |
| Dashboard View                                                                               | •         | ID<br>450933    | Start End 05/06/2024 07/08/20 | Program<br>024 BSN    | Status<br>Pending | Compliand<br>• Expi<br>• Expi<br>• Inco                                                                                                    | ce<br>iring Requireme<br>iring Requireme<br>mplete Module:                                                                                   | nt: TB<br>nt: TB (Options W<br>Bloodborne Path                                                                                                    | ithin)<br>ogens Assessment                                                                                         |                                            |              |
| Student Notifications<br>You have 4 incomplete case log(s)<br>You have 2 pending time log(s) | 0         |                 |                               |                       |                   | <ul> <li>Inco</li> <li>Inco</li> <li>Inco</li> <li>Inco</li> <li>Inco</li> <li>Inco</li> <li>Inco</li> <li>Inco</li> <li>Inco</li> <li>Inco</li> <li>Inco</li> <li>Inco</li> <li>Inco</li> <li>Inco</li> <li>Inco</li> <li>Inco</li> <li>Inco</li> </ul> | mplete Module:<br>mplete Module:<br>mplete Module:<br>mplete Module:<br>mplete Require<br>mplete Require<br>mplete Require<br>mplete Require | HIPAA Assessme<br>OSHA Assessme<br>[S] [Test] CLN055<br>[S] [Test] CLN055<br>ment: ACE Test R<br>ment: BLS<br>ment: Professiona<br>ment: Tetanus, Dij<br>ment: Tiered Test | nt<br>nt<br>9 Reviewing The Cl<br>9 Reviewing The Cl<br>equirement<br>I Liability Insurance<br>ohtheria and Pertus | hart<br>hart<br>e with exp.<br>ssis (TDAP) |              |
| /endors                                                                                      | 0         | Requir          | ements                        |                       |                   |                                                                                                    |                                                                                                    |                                                                                                    |                                                                                                    |                                            |              |
| C VerifyStudents                                                                             |           | Actions         | Incomplete Requirem           | ents                  |                   | Pre Valid                                                                                                    | Post Valid                                                                                                    | Date Complete                                                                                                    | ③ Date                                                                                                    | Expires                                    | Waiver       |
|                                                                                              |           | D Ø             | ACE Test Requi                | rement                |                   | ×                                                                                                    | ×                                                                                                    | 04/14/2022                                                                                                    | 04/14                                                                                                    | /2024                                      | 1            |
| Affiliations                                                                                 | 0         | 0 0             | 🟮 🗏 BLS                       |                       |                   | ×                                                                                                    | ×                                                                                                    | 01/01/2023                                                                                                    | 06/01                                                                                                    | /2023                                      | ~            |
| chool System Compli                                                                          | iance (i) | Q               | Professional Lia              | bility Insurance with | n exp.            | ×                                                                                                    | ×                                                                                                    | 01/01/2020                                                                                                    | 04/16                                                                                                    | /2023                                      |              |

### Step 3:

The crossed arrows identify tiered requirements next to the requirement name. Click the **"Manage <u>Requirement</u>"** button.

|   | Actions | Requirements                                                                                                    | Pre Valid | Post Valid   | Date Complete (i) | Date Expires | Waiver             |
|---|---------|----------------------------------------------------------------------------------------------------|-----------|--------------|-------------------|--------------|--------------------|
|   | Ø       | 🟮 🗐 🧬 QA Assure #3                                                                                                    | -         | -            |                   | N/A          |                    |
|   | 0 Ø     | <ol> <li>ACE Test Requirement2</li> </ol>                                                                                                    | -         | -            | 09/24/2022        | 12/19/2023   |                    |
|   | ٥       | Background Check                                                                                                    | ~         | ~            | 01/01/2020        | N/A          |                    |
|   | ٥       | I Drug Screen                                                                                                    | ~         | $\checkmark$ | 01/01/2020        | N/A          |                    |
|   | D Ø     | Hepatitis B                                                                                                    | ~         | ~            | 04/01/2020        | N/A          | -                  |
|   | Ø       | 1 🖪 Measles, Mumps & Rubella (MMR)                                                                                                    | ~         | $\checkmark$ | 01/01/2020        | N/A          | 0 <del></del> 1    |
|   | 0       | Image: Image: | -         | $\checkmark$ | 01/01/2020        | N/A          |                    |
|   | D Ø     | 3 🗄 QA                                                                                                    | -         |              | 01/01/2020        | N/A          | 1 <u>1 4 4 1</u> 2 |
|   | D Ø     | I >> QA Assure Tiered Test                                                                                                    | -         |              |                   | N/A          |                    |
| - |         | 🟮 🗄 Varicella (Chicken Pox) 🖺                                                                                                    | ~         | $\checkmark$ | 01/01/2020        | N/A          |                    |

## Step 4:

You must read the **<u>Requirement</u> Description** to know which **Group** to upload your documents to meet the overall requirement. There is a requirement description for the overall requirement and a description for each selected tier.

| Dashboard / Members / Student Home / Re          | quirements / Member Requirement [                                                                   | Documents / Tier        | red Requirement: TB (Opt    | ions Within) | Add Intro JS | Add KB Article | Q Submit Feedt |
|--------------------------------------------------|----------------------------------------------------------------------------------------------------|-------------------------|-----------------------------|--------------|--------------|----------------|----------------|
| avigation Historical Documents                   | Requirement Informa                                                                                 | tion                    |                             |              |              |                |                |
| Requirement Information                          | Tiered Requirement Name<br>TB (Options Within)                                                      |                         |                             |              |              |                |                |
| Level 1: QuantiFERON TB Gold                     | Requirement Description<br>You can meet this requirement in o                                       | ne of several ways      | , please provide documen    | tation of:   |              |                |                |
| Group 2                                          | <ul> <li>A negative Quantieron Gold</li> <li>OR</li> <li>A PPD from the last 3 months AN</li> </ul> | D a PPD from last y     | year                        |              |              |                |                |
| evel 1: 🗉 Chest X Ray                            | OR<br>A T-spot                                                                                      |                         |                             |              |              |                |                |
| Group 3                                          | You may upload your chest x-ray h                                                                   | ere, but it will not cl | lear you of your TB require | ement.       |              |                |                |
| evel 1: 🗐 2 PPDs (last year's and within last 3. | To begin, select a requirement grou                                                                 | up under "Navigatio     | n"                          |              |              |                |                |
| Group 4                                          |                                                                                                    |                         |                             |              |              |                |                |
| evel 1: 🗐 T-SPOT (TB Test) - Negative Result     |                                                                                                    |                         |                             |              |              |                |                |

#### Step 5:

Choose one **Group** and upload the required documents to each **Level** of that selected **Group** only. **NOTE:** *All levels within a group* **MUST** *be completed to show overall compliance with the requirement.* 

| Profile   | 🤣 ePortfolio                                                                                                    | Transcript             | 8 Learning Materials                                         | Requirements                                                                            | 2 Rotations           | Rotation Catalog           | 🛱 My Calendar | Support Support | 🖨 Case Logs | Billing | 4        | 🎝 More 🗸 |
|-----------|----------------------------------------------------------------------------------------------------|------------------------|--------------------------------------------------------------|-----------------------------------------------------------------------------------------|-----------------------|----------------------------|---------------|-----------------|-------------|---------|----------|----------|
| n Dashboa | Dashboard / Members / Student Home / Requirements / Member Requirement Documents / Tiered Requirement: TB (Options Within) |                        |                                                              |                                                                                         |                       |                            |               |                 |             |         | Feedback |          |
| Navigat   | tion                                                                                                    | Historical Docume      | nts Requirer                                                 | ment Informat                                                                           | ion                   |                            |               |                 |             |         |          |          |
| C Requi   | irement Informatio<br>Group                                                                                                | on<br>1<br>TB Gold 🛛 🔊 | Tiered Requi<br>TB (Options V<br>Requirement<br>You can meet | rement Name<br>Vithin)<br>: Description<br>: this requirement in or<br>Viantiferon Gold | e of several ways     | s, please provide documen  | tation of:    |                 |             |         |          |          |
| Level 1   | Group                                                                                                    | 2                      | - A negative C<br>OR<br>- A PPD from<br>OR                   | the last 3 months ANE                                                                   | year                  |                            |               |                 |             |         |          |          |
|           | Group                                                                                                    | 3                      | A T-spot<br>You may uplo                                     | ad your chest x-ray he                                                                  | re, but it will not c | lear you of your TB requir | ement.        |                 |             |         |          |          |
| Level 1:  | 🗐 2 PPDs (last y                                                                                                    | ear's and within las   | st 3 To begin, sele                                          | ect a requirement grou                                                                  | p under "Navigatio    | on"                        |               |                 |             |         |          |          |
|           | Group                                                                                                    | 4                      |                                                              |                                                                                         | _                     |                            |               |                 |             |         |          |          |
| Level 1:  | T-SPOT (TB Te                                                                                                    | est) - Negative Res    | sult                                                         |                                                                                         |                       |                            |               |                 |             |         |          |          |

## Step 6:

Complete the required fields to upload.

- Enter the Completion Date for the requirement.
  - The Completion Date refers to the date the immunization was received, not the date the document is being uploaded.
- Click "Browse" to select your document from your computer. All uploaded documents must be PDF or image file types (JPEG, PNG, GIF, BMP) and less than 20 MB in size.
- Click the second "Browse" button under "Additional files" to upload additional files.
- Members can use previously uploaded documentation by clicking the "View Previous Uploads" button.
- Click "Submit" once you have uploaded your document.

**NOTE:** If your document is uploaded correctly, the status will reflect it as pending. Your requirement is **incomplete until it's approved**.

|                                                          | - A PPD from the last 3 months AND a PI                                | PD from fast year                                |                   |                |              |  |  |  |  |
|----------------------------------------------------------|------------------------------------------------------------------------|--------------------------------------------------|-------------------|----------------|--------------|--|--|--|--|
| Level 1: 🖳 QuantiFERON TB Gold                           | OR                                                                     |                                                  |                   |                |              |  |  |  |  |
|                                                          | A T-spot                                                               |                                                  |                   |                |              |  |  |  |  |
| Group 2                                                  | You may upload your chest x-ray here, b                                | ut it will not clear you of your TB requirement. |                   |                |              |  |  |  |  |
| Level 1: Chest X Ray                                     |                                                                        |                                                  |                   |                |              |  |  |  |  |
| Group 3                                                  | QuantiFERON TB Gold                                                    |                                                  |                   |                |              |  |  |  |  |
| Level 1: 🗐 2 PPDs (last year's and within last 3 months) | Requirement Date Complete                                              | Requirement Date Expires                         | Pre-Req Valid     | Post-Reg Valid | * = required |  |  |  |  |
| Group 4                                                  | 05/18/2020                                                             | 05/18/2024                                       |                   |                |              |  |  |  |  |
|                                                          | Enter a completion date * 😨                                            |                                                  | Notes             |                |              |  |  |  |  |
| Level 1: 🔄 T-SPOT (TB Test) - Negative Result            |                                                                        | Enter a completion date                          |                   |                |              |  |  |  |  |
|                                                          | Upload new documents                                                   |                                                  |                   |                |              |  |  |  |  |
|                                                          | Select a file (PDE and Image only)                                     |                                                  |                   |                |              |  |  |  |  |
|                                                          | Browse                                                                 |                                                  |                   |                |              |  |  |  |  |
|                                                          | Additional files (PDF and Image only. hold control to select multiple) |                                                  |                   |                |              |  |  |  |  |
|                                                          | Browse                                                                 |                                                  |                   |                | ~~           |  |  |  |  |
|                                                          | OR use a previous upload                                               |                                                  |                   |                |              |  |  |  |  |
|                                                          | View Previous Uploads Clear Prev                                       | ious Upload Selection                            |                   |                |              |  |  |  |  |
|                                                          | Submit                                                                 |                                                  |                   |                |              |  |  |  |  |
|                                                          |                                                                        |                                                  |                   |                |              |  |  |  |  |
|                                                          | Current Documents                                                      |                                                  |                   |                |              |  |  |  |  |
|                                                          | Action Document(s)                                                     | Completion Date                                  | Upload Date       | Status         | Notes        |  |  |  |  |
|                                                          | immuunizationtemplate.                                                 | png 09/18/2023                                   | 09/22/2023 9:54am | Pending        |              |  |  |  |  |
|                                                          |                                                                        |                                                  |                   |                |              |  |  |  |  |